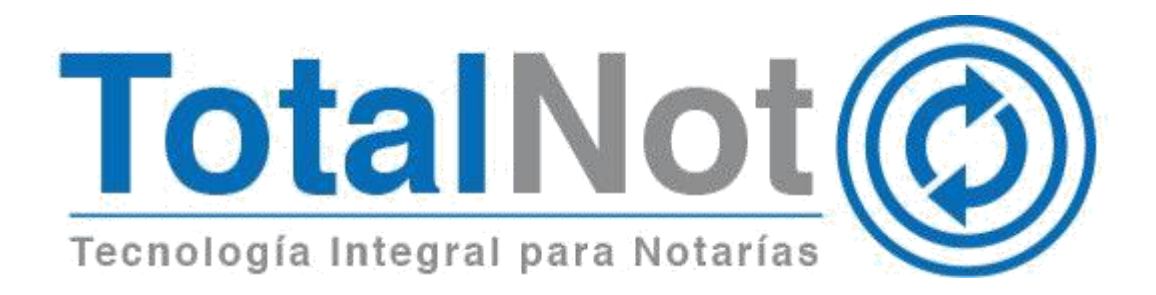

#### Distinguido Notario:

Nos es grato comunicarle las mejoras que se han incluido a la plataforma durante el mes de marzo y abril 2021.

En **TotalNot**<sup>®</sup> estamos comprometidos en brindarle las herramientas para realizar su trabajo de la manera más sencilla y eficiente. Constantemente estamos a la escucha de sus comentarios y sugerencias, por ese motivo hemos implementado en el módulo de **ISRNot**<sup>®</sup>, **DeclaraNot Plus**<sup>®</sup>, **ProcesaNot**<sup>®</sup> y **ConsultaNot**<sup>®</sup> las siguientes mejoras:

- I. ISRNote
  - 1. ISR por adquisición.
- II. DeclaraNot Plus®
  - 1. CURP o RFC.
- III. ProcesaNote
  - 1. Eliminar registro.
  - 2. Agregar manualmente RFC.
- IV. ConsultaNote
  - 1. Lista SRE.

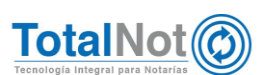

## I. ISRNot<sup>®</sup>

#### 1 Calcular ISR por adquisición

Se utiliza cuando el valor del inmueble se determina mediante avalúo.

Se encuentra en el "MENÚ" de ISRNot. <u>Habilitado para usuarios que tienen</u> contratado el módulo.

| LSRNot<br>Calculadora de tSR para notarrios |                            |                                                                                                    |                                   | CERRAR 🗙 |
|---------------------------------------------|----------------------------|----------------------------------------------------------------------------------------------------|-----------------------------------|----------|
| MIS EXPEDIENTES                             | ISR POR ADQUISICIÓN        | na Sinta Attacka Attacka At | REPORTAR PROBLEMA O<br>COMENTARIO |          |
| Operación                                   |                            |                                                                                                    | Cálculo                           |          |
| Operación                                   |                            |                                                                                                    | Operación                         |          |
| No. Expediente:*                            | Valor: 1                   |                                                                                                    | Monto enajenación: \$0.00         |          |
|                                             |                            |                                                                                                    | Impuestos                         |          |
| No. Escritura:                              | PREGUNTAS                  | FRECUENTES                                                                                                    | ISR a la Federación: \$0.00       |          |
| Tipo inmueble:★                             | <ul> <li>Conner</li> </ul> |                                                                                                    | ISR a la Entidad: \$0.00          |          |
| Fecha cálculo :                             |                            |                                                                                                    | Totales                           |          |
| 09 / 04 / 2021                              |                            |                                                                                                    | ISR Provisional: \$0.00           |          |

 Ingresar el monto en el campo de "Valor avalúo/catastral" y como fecha operación de forma predeterminada se encuentra la fecha actual, sin embargo se puede cambiar y calcular los recargos que hayan causado.

| ISR | por Adquisición              |                |              | × |
|-----|------------------------------|----------------|--------------|---|
|     |                              |                |              | ^ |
| B)  | Monto operación:             | \$ 0.00        |              |   |
| C)  | Limite para causar impuesto: | \$0.00         | [B * 10%]    |   |
| D)  | Valor de avaluo/catastral:   | \$ 100,000.00  |              |   |
| E)  | Fecha operación:             | 22 / 03 / 2021 |              |   |
| F)  | Base gravable:               |                | \$100,000.00 | ~ |
|     | Ø CANCELAR                   | ✓ ACEPTAR      |              |   |

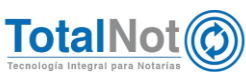

Notario:

RFC:

No. Escritura: 999,999

Expediente: \_\_\_\_\_\_ Fecha de impresión: 2021-03-22

Fecha del operación: 2021-03-22

#### **RESUMEN DE CÁLCULO DE IMPUESTO SOBRE LA RENTA (ISR)**

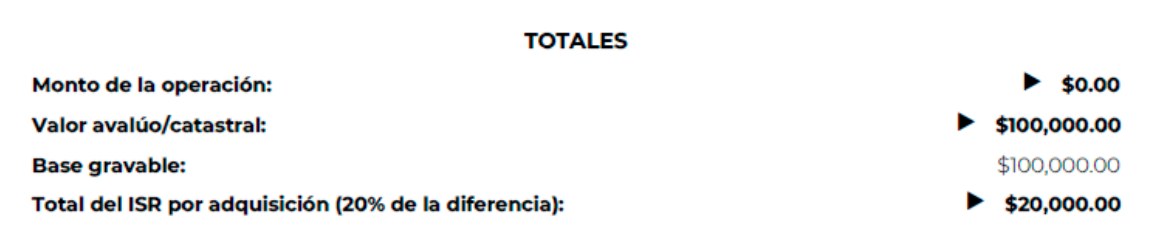

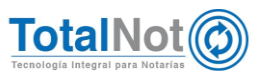

# II. DeclaraNot Plus<sup>®</sup>1 CURP o RFC

Adecuación para omitir el registro de la CURP de los otorgantes, siempre que cuente con RFC o viceversa.

En el PANEL DE CONTROL DE TOTALNOT, clic en el módulo de "DeclaraNot Plus".

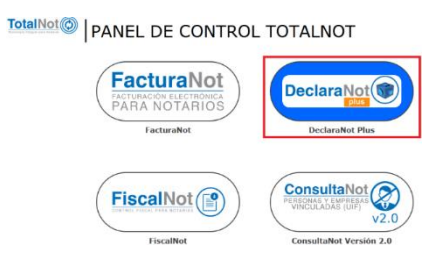

2 Clic en Panel de gestión de avisos (nueva versión).

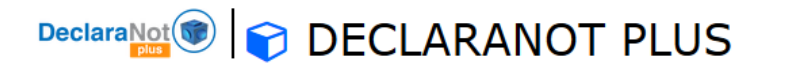

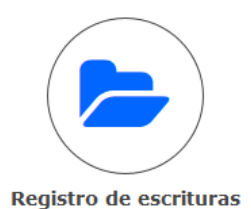

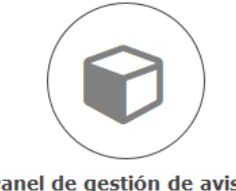

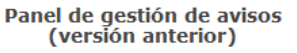

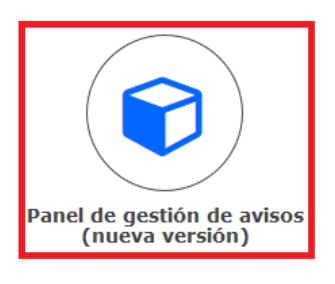

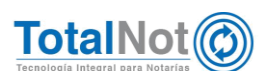

Teléfonos: (55) 6235 8367 / (55) 6388 4024 / (55) 7827 4457 / (55) 7827 4458 / (55) 7827 4459

3 Realizar la búsqueda de la operación que se va a presentar (por fecha, rango de escritura o tipo de operación).

| GESTIÓN DE AVISOS Y EXPLANTANTE | KPORTACIÓN E   | DE DATOS PARA DECL      | ARANOT                     |                                                            | Inicio / DeclaraNot Plus / Gestión de avisos |
|---------------------------------|----------------|-------------------------|----------------------------|------------------------------------------------------------|----------------------------------------------|
| 4 CONSULTAR ACU                 | MULADOS        | O PAGINA PREV.          | SGTE. PAGENA O             |                                                            | 3 © VALIDAR FORMA                            |
|                                 |                |                         |                            |                                                            |                                              |
|                                 |                |                         |                            |                                                            |                                              |
| G                               | ESTIÓI         | N DE DECL               | ARACIONES                  | S Y AVISOS DECLARANOT                                      | PLUS                                         |
| Tipo Declarat                   | Not 1=Enajenac | ión, 2=Adquisición, 3=0 | Omisión de presentación de | inscripción, 4=Identificación de socios o accionistas, 5=# | ctividades vulnerables                       |
|                                 |                | Arc                     | hivo DeclaraNot generado:  | <ul> <li>Pendiente de generar: X</li> </ul>                |                                              |
|                                 |                | FILTRO POP              | RANGO DE FECHAS DE FI      | RMA DEL: 1 010719 III ALI 310719 IIII                      |                                              |
|                                 |                | FILTRO P                | OR RANGO NÚMERO DE ES      | CRITURA: Q ALI Q                                           |                                              |
|                                 |                |                         | FILTRO POR TIPO DE OP      | ERACIÓN: Todos                                             |                                              |
|                                 |                | FILTR                   | O RESPECTO AL UMBRAL E     | e AVISO: Todas                                             |                                              |
|                                 |                | FILTRO                  | D POR ESTATUS DE PRESE     | NTACIÓN: Todos •                                           |                                              |
|                                 |                |                         |                            |                                                            |                                              |

- 4 Del Panel de Gestión, seleccionar el N° de operación que se va a presentar y "ENAJENACIÓN".
- 5 En la sección 3 "Datos de los enajenantes y adquirentes", ingresar la CURP, si no se cuenta con el RFC, no es indispensable.

|                                                                                                    |                                                                   | 3-04                                                                           | RES ENCONTRADOS 1<br>TOS COMPARECIENTES PARA PERSI                                           | DNAS FISICAS SE REQUIERE LA CURP O EL RFC MARIO ALEJA                              | ANDRO  |
|----------------------------------------------------------------------------------------------------|-------------------------------------------------------------------|--------------------------------------------------------------------------------|----------------------------------------------------------------------------------------------|------------------------------------------------------------------------------------|--------|
|                                                                                                    |                                                                   | Sigu                                                                           | uiente 🗲                                                                                     |                                                                                    |        |
| Copiar datos del registro Nº : 0                                                                                                    |                                                                   | REGISTRO 1 de                                                                  | 3                                                                                            | ×EL                                                                                | IMINAR |
| Residencia Fiscal <sup>•</sup> :                                                                                                    | Nacional                                                          | ~ 🗟 Tipo                                                                       | :                                                                                            | Enajenante                                                                         | Ý      |
| Tipo de persona:                                                                                                    | Persona Fisica                                                    | ~ Nom                                                                          | bre(s):                                                                                      | GREEN ZAMAGE                                                                       |        |
| Apellido paterno *:                                                                                                    | MARIO                                                             | Apell                                                                          | ido materno:                                                                                 | ALEJANDRO                                                                          |        |
| R.F.C.: *                                                                                                    |                                                                   | C.U.I                                                                          | R.P.: *                                                                                      |                                                                                    |        |
| Fecha nacimiento:                                                                                                    | 01/01/2001                                                        | Nacio                                                                          | onalidad:                                                                                    | México                                                                             | ~      |
| Documento Oficial:                                                                                                    | Seleccionar                                                       | <ul> <li>Núm</li> </ul>                                                        | ero de folio:                                                                                |                                                                                    |        |
|                                                                                                    | AJENACIÓN DE BIENES                                               | R F C - M Mathematica                                                          | EMPRESA                                                                                      | 18.1 ·····                                                                         | ^      |
|                                                                                                    | JENACIÓN DE BIENES<br>CRITURA 000002                              | R F C : 15 1 S F S F S F S F S F S F S F S F S F S                             | EMPRESA TUSI I<br>TRADUCIONI (1971)                                                          | VALIDAR APLICAR S                                                                  | ALIR   |
| 2 Detalle del pago del inmu                                                                                                    | NJENACIÓN DE BIENES<br>CRITURA 000002<br>Jeble                    | R F C                                                                          | EMPRESA TOST E<br>TRECEDORIEL                                                                | VALIDAR <mark>1) APILICARI S</mark>                                                | ALIR   |
| 2 Detaile del pago del inmu                                                                                                    | NJENACIÓN DE BIENES<br>CRITURA 000002<br>Jeble                    | R F C                                                                          | et EMPRESA: 1014 II<br>Tinkowaro, 411                                                        | VALIDAR APLICAN S                                                                  | ALIR   |
| 2 Detalle del pago del inmu<br>3 Datos de los enajenantes                                                                                | NJENACIÓN DE BIENES<br>CRITURA 000002<br>ueble<br>s y adquirentes | R F C. USUARIO                                                                 | EMPRESA TEST IN<br>THROMATICI I                                                              | valdar S articat S                                                                 | ALIR   |
| 2 Detalle del pago del inmu<br>3 Datos de los enajenantes                                                                                | NJENACIÓN DE BIENES<br>CRITURA 000002<br>Jeble<br>s y adquirentes | R F.C. 100000000000000000000000000000000000                                    | EMPRESA TO A T<br>THE MARCHEL                                                                | validar <b>articar s</b>                                                           | ALIR   |
| 2 Detalle del pago del inmu<br>3 Datos de los enajenantes<br>• AGRECAR NUEVO                                                             | UENACIÓN DE BIENES<br>CRITURA 000002<br>ueble<br>s y adquirentes  | R F C<br>USUARIO                                                               | EMPRESA TEST T<br>THE MADE TIL                                                               | NEA <sup>A</sup> VALIDAR APUTCAR 5                                                 | ÂLIR   |
| Coptar datos del registro N <sup>o</sup> Residencia Fiscal <sup>+</sup> :                                                                | UENACIÓN DE BIENES<br>CRITURA 000002<br>ueble<br>s y adquirentes  | R F C<br>USUARIO 55<br>Sigu<br>REGISTRO 1 do 1<br>V Tipor :                    | EMPRESA TEST T<br>THE MADE TIL                                                               | VALIDAR APLICAR S<br>MELIMINAR<br>Enagenantie                                      | ALIR   |
| Copur datos del registro Nº Residencia Fiscal: : Tipo de persona::                                                                       | ueble  y adquirentes  Nacional  Persona Fisica                    | RFC 1055 1000<br>USUARIO 555<br>Sigu<br>REGISTRO 1 do 3<br>V Tipor :<br>V Nomb | EMPRESA TEST (<br>THEOREMENT (<br>)                                                          | VALIDAR APLICAN S<br>X ELMANAR<br>Ensyerante                                       | ALIR   |
| Copiar datos del registro N <sup>a</sup> Residencia Fiscal <sup>a</sup> : Tipo de persona <sup>a</sup> : Apellido paterno <sup>a</sup> ; | a y adquirentes                                                   | RECISIONS<br>USUARIO<br>Sigu<br>RECISIRO 1 de 3<br>V Tipo<br>Nomb<br>Apellia   | EMPRESA TELL<br>THEORETICITES<br>interference<br>interference<br>interference<br>do materno: | VALIDAR APLICAN S<br>VALIDAR ELAMIAR<br>Enajoranto<br>Califica Avenue<br>ALEJANDRO | ALIR   |

6. Clic en VALIDAR, APLICAR y DESCARGAR.

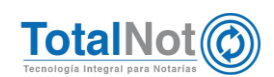

### III. ProcesaNot®

### 1 Eliminar registro

Se agrega función para poder eliminar determinado registro de la base de datos de ProcesaNot (exclusivo de usuario administrador '001').

1. Ingresar al módulo de ProcesaNot.

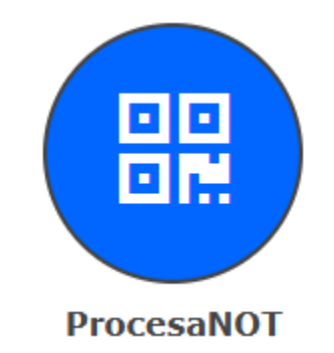

2. Clic en el icono rojo del registro que se desea eliminar.

| ■ FacturaNot      | FACTURANOT     [R.R.C., AAA     ] [EMPRESA, SERVICIOS EMPRESARIALES SC]] [USUARIO, 576.]     SALIR |                 |                                                 |                                                                                                    |                            |  |  |  |
|-------------------|----------------------------------------------------------------------------------------------------|-----------------|-------------------------------------------------|----------------------------------------------------------------------------------------------------|----------------------------|--|--|--|
| 🖋 ALTA AUTOMATIZ  | ZADA DE INFORMACIÓ                                                                                 | N - PROCESANOT® |                                                 |                                                                                                    | Inicio / Alta automatizada |  |  |  |
| CONTINUA          | VALIDAR FORMA                                                                                      |                 |                                                 |                                                                                                    |                            |  |  |  |
| BÚ SQUEDA POR RFC | O CURP :                                                                                           | EASE            | Confirme la eliminación del registro de nombre. | OTP<br>FILTRAR POR:                                                                                                    | TODOS                      |  |  |  |
| RFC               | CURP                                                                                               |                 | NOMBRE                                          | DOMICILIC                                                                                                    | D ELIMINAR                 |  |  |  |
| AAI               |                                                                                                    |                 | CONTABLE - FISCAL SC                            | States in the second second se | and the second of a        |  |  |  |

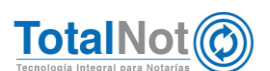

Teléfonos: (55) 6235 8367 / (55) 6388 4024 / (55) 7827 4457 / (55) 7827 4458 / (55) 7827 4459

### 2 Agregar manualmente RFC

En los registros que hayan sido agregados mediante el escaneo de la CURP, se permite agregar de forma manual el RFC, y automáticamente verifica que coincida con su CURP, que sea válido y que efectivamente se encuentre registrado en el SAT.

 Ingresar el RFC en el registro correspondiente y oprimir la tecla "ENTER O INTRO".

| ■ FacturaNot         |                                 |                      |           | ]   [ EMPRESA: | SERVICIOS EMP | PRESARIALES SC ]   [ USUARIO: | 576] SALIR 🕀     |
|----------------------|---------------------------------|----------------------|-----------|----------------|---------------|-------------------------------|------------------|
| 🖋 ALTA AUTOMATI      | ZADA DE INFORMACIÓN -           | PROCESANOT®          |           |                |               | Inicio / A                    | lta automatizada |
| CONTINUA             | CONTINUA OTRA BUSQUEDA ALFABET. |                      |           |                |               |                               | AR FORMA         |
|                      |                                 |                      |           |                |               |                               |                  |
|                      |                                 | BASE DE DATOS DE CUI |           |                |               |                               |                  |
|                      |                                 |                      |           |                |               |                               |                  |
| BÚSQUEDA POR REC     | O CURP :                        | NOMBRE:              |           |                | FILTRAR POR:  | TODOS                         | ~                |
|                      |                                 |                      |           |                |               |                               |                  |
| DEC                  | CURR                            | NO                   | MODE      |                | DOMICIU       | 0                             | CI IMINAD        |
| RFC                  | CURP                            | NO                   | MBRE      |                | DOMICILI      | 0                             | ELIMINAR         |
| VARM7711194LM        | VAR                             | ALEJANDRA            | Ą         |                |               |                               | Ô                |
| RFC<br>VARM7711194LM | CURP                            | NO                   | MBRE<br>A |                | DOMICILI      | 0                             | ELIMIN           |

Si el RFC no corresponde a la CURP, enviará el siguiente mensaje.

| ■ FacturaNot                                                   |                             |             |                                                             |                          | SERVICIOS EMP |             |              | SALIR ⊕  |
|----------------------------------------------------------------|-----------------------------|-------------|-------------------------------------------------------------|--------------------------|---------------|-------------|--------------|----------|
| 🖋 ALTA AUTOMATI                                                | ZADA DE INFORMACIÓN         | PROCESANOT® |                                                             |                          |               | Inicio      | / Alta autor | natizada |
| CONTINUA                                                       | OTRA BUSQUEDA               |             |                                                             |                          |               | <b>o</b> v. | ALIDAR FOR   | 1A ?     |
|                                                                |                             |             |                                                             |                          |               |             |              |          |
| ERRORES ENCONTRADO<br>NO HAY REGISTROS MAS<br>BÚSQUEDA POR REC | A1<br>ADELANTE.<br>O CURP : | BAE         | La estructura del RFC es válida, pero el dígito verificador | es incorrecto<br>Aceptar | FILTRAR POR:  | TODOS       |              |          |
| RFC                                                            | CURP                        |             | NOMBRE                                                      |                          | DOMICILIO     | )           | ELI          | MINAR    |
| VARM771119411                                                  | VAR                         |             | ALEJANDRA                                                   |                          |               |             |              | â        |

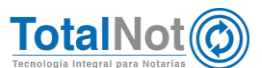

#### IV. ConsultaNot®

#### 1 Lista Secretaría de Relaciones Exteriores

Debido al comunicado emitido por la Secretaría de Relaciones Exteriores, informando del extravío de pasaportes, se agrega la lista para que en caso de detectar algún pasaporte con dicha foliatura, se de aviso.

| Consulta Not | ConsultaNot | v2.0 Buscar | Historial de Busquedas | Configuración |                   |                | A Pruebas Soporte - III 1 2014 Lett 1 | × Salir |
|--------------|-------------|-------------|------------------------|---------------|-------------------|----------------|---------------------------------------|---------|
|              |             |             |                        |               |                   |                |                                       |         |
| Búsqueda o   | de personas |             |                        |               |                   |                |                                       |         |
|              | Lista 6/6 🔥 |             |                        |               | Sistema de bi     | ísqueda de p   | personas                              |         |
|              |             | _           |                        |               |                   |                |                                       |         |
|              | EGR         | Buscar      |                        |               |                   |                |                                       |         |
|              | ONU         |             |                        |               |                   |                |                                       |         |
|              | OFACSDN     |             |                        |               |                   |                |                                       |         |
| OF           | ACNOSDN     | ~           |                        |               |                   |                |                                       |         |
|              | INTERPOL    | ~           |                        |               |                   |                |                                       |         |
|              | SRE         | ~           |                        |               |                   |                |                                       |         |
|              |             |             |                        |               |                   |                |                                       |         |
|              |             |             | ACUSE DE CON           | SULTA DE      | PERSONAS Y EN     |                |                                       |         |
|              | VINCULADA   | S (UIF)     | DE AGINIDADE           | o voenen      |                   |                |                                       |         |
|              |             |             |                        |               |                   | ۲              | SRE SRE                               |         |
|              |             |             |                        |               |                   | FGR            | INTERPOL                              |         |
|              | Docum       | nento(s) re | portado(s) com         | o extraviac   | lo(s) por la secr | etaría de rela | ciones exteriores (SBE)               |         |
|              | Doodan      |             | portado(o) oom         | o oxirama     |                   |                |                                       |         |
|              |             |             |                        |               |                   |                | # Identificador : G36615908           |         |
|              |             | N           | ombre :                |               | 10000             | arana Ar       | ALCE.                                 |         |
|              |             | Duine eue   | Tipo de d              |               | : Documente       | o o Libreta    | 00                                    |         |
|              |             | Phinera a   | pancion : 2020-0       | 1-09          | Oluma apar        | 1000:2021-03   | -20                                   |         |

Por último le recordamos que en nuestro centro de soporte técnico, estamos para ayudarle a resolver sus dudas y atentos a sus comentarios.

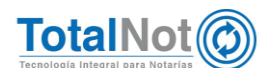

Teléfonos: (55) 6235 8367 / (55) 6388 4024 / (55) 7827 4457 / (55) 7827 4458 / (55) 7827 4459